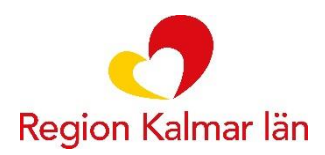

# Dokumenterar generellt direktiv i Cosmics läkemedelsmodul

Gå in i utdelningsvyn.

Klicka på Generella direktiv ner till vänster.

| Lakemedelsiistan otdenningsvy Re     | ceptöversikt Vaccinationslist                    | a Nutritions | produkter Förbrukningsar | tiklar Ny |        |       |           |
|--------------------------------------|--------------------------------------------------|--------------|--------------------------|-----------|--------|-------|-----------|
| 'arningar: 🚸 🚫                       | Ej Dospatient Pascal.                            |              |                          |           |        |       | 2 år 1 år |
| Presentationsläge:                   | Sortera lista enligt:                            | _            | 2024 mar, sö 17          | må 18     |        |       |           |
| Liten Stor                           | Administrationssatt                              | •            | 16:00                    | 00:00     | 08:00  | 16:00 | 00        |
| Aiseado utdolningar [3]              |                                                  |              |                          |           |        |       |           |
| Enalapril Sandoz, 10 mg              |                                                  | <b>•</b>     |                          |           |        |       |           |
| oralt, Tablett                       | 1 tablett x 1 tv                                 | ΣΟΟ          |                          |           | 1 tabl |       |           |
| Metoxsalen APL, 1,25 mg/ml           |                                                  | •            |                          |           |        |       |           |
| utvärtes, Bad, lösning               | Enligt särskild ordination                       | Σ 🕗 🛈        |                          |           |        |       |           |
| Prolia, 60 mg                        |                                                  | •            |                          |           |        |       |           |
| subkutant, Injektionsvätska, Iösnin. | <ul> <li>1 förfylld spruta var 26v tv</li> </ul> | Σ 🕗 🛈        |                          |           |        |       |           |
| id behov [1]                         |                                                  |              |                          |           |        |       |           |
| Madopark*, 100 mg/25 mg              |                                                  |              |                          | 8 .       |        |       | 8         |
| orait, rabiett                       | 0,5-1 tablett tn vb tv, max2/d                   | 200          |                          | 0,0 - 11  |        |       | 0,0 - 11  |
|                                      |                                                  |              |                          |           |        |       |           |
|                                      |                                                  |              |                          |           |        |       |           |
|                                      |                                                  |              |                          |           |        |       |           |
|                                      |                                                  |              |                          |           |        |       |           |
|                                      |                                                  |              |                          |           |        |       |           |
|                                      |                                                  |              |                          |           |        |       |           |
|                                      |                                                  |              |                          |           |        |       |           |
|                                      |                                                  |              |                          |           |        |       |           |

Lista med enhetens alla generella direktiv presenteras. De generella direktiven går att sortera genom att klicka på rubrikens namn, ex. "Mallnamn".

| Cakemedel 20 080041-1936 * La   | äkernedel, Nisse         |                             |                                                                                                    |                                 |                      |                      |                 |                   |              |       |                               |                  | - 61              |
|---------------------------------|--------------------------|-----------------------------|----------------------------------------------------------------------------------------------------|---------------------------------|----------------------|----------------------|-----------------|-------------------|--------------|-------|-------------------------------|------------------|-------------------|
| Läkemedelslista Utdelningsv     | y Receptöversikt         | Vaccinationslista           | Nutritionsprodukter                                                                                            | Förbrukningsartiklar            | Ny                   |                      |                 |                   |              |       |                               |                  |                   |
| Sök efter Generella direktiv    |                          | Fritextsök:                 |                                                                                                    |                                 | Filtrera träfflista: |                      |                 |                   |              |       |                               |                  |                   |
| på Malladministration Terapi    | grupperna 🔹              | Generellt direl             | ttiv, produkt, generi                                                                                          | 🔎 🌟 Favoriter                   | Filtrera             |                      |                 | T                 |              |       |                               |                  |                   |
|                                 |                          |                             |                                                                                                    |                                 |                      |                      |                 |                   |              |       | Behandlingsinformation        |                  |                   |
| Generella direktiv på Malladmir | histration Terapigrupper | ma                          |                                                                                                    |                                 |                      |                      |                 |                   | × .          | (1)   | Vårdkontakt                   |                  |                   |
| Behandlingsorsak                |                          | M                           | allnamn                                                                                                    |                                 | Produkt              |                      | Form            | Styrka            | Admin        | 100   | Konsultation mottagnin        | ashesök 2024-    | -03-18 Ap         |
| Abstinensbehandling             | Antabus 400 mg brus      | stabl; 1 brustabl vb (A     | bstinensbehandling, dis                                                                                        | sulfiram, alkohol) 494          | Antabus*             | 1                    | Brustablett     | 400 mg            | oralt        | 800   | Ordinatör <\/alia             |                  |                   |
| Abstinensbehandling             | Beviplex forte tabl; 1-2 | 2 tabl vb (abstinensb       | ehandling, b-vitaminer, t                                                                                      | tiamin) 518                     | Beviplex forte       | 1                    | Filmdragerad    |                   | oralt        |       | - Vaj-                        |                  |                   |
| Abstinensbehandling             | Diazepam 5 mg tabl;      | 1 tabl vb (Abstinenst       | ehandling, Stesolid) 49                                                                                        | 19                              | Diazepam Orif        | farm 1               | Tablett         | 5 mg              | oralt        |       | Ej Dospatient Pascal          |                  |                   |
| Abstinensbehandling             | Oxascand 10 mg tabl;     | l; 2 tabl vb x 4 (abstin    | ensbehandling, Oxasca                                                                                          | nd, Sobril) 507                 | Oxascand             |                      | Tablett         | 10 mg             | oralt        |       |                               |                  |                   |
| Abstinensbehandling             | Tegretol 200 mg tabl;    | 1 tabl vb (abstinens        | behandling, karbamazej                                                                                         | pin) 500                        | Tegretol             |                      | Tablett         | 200 mg            | oralt        |       | Recept     O     Administrera | as på enhet      |                   |
| Abstinensbehandling             | Tegretol 200 mg tabl;    | 1 tabl vb (abstinens        | behandling, karbamazej                                                                                         | pin) 510                        | Tegretol             |                      | Tablett         | 200 mg            | oralt        |       | (Vilken som helst)            |                  |                   |
| Akut läkemedelsutlöst dystoni   | Akineton 2 mg tabl; 1    | tabl vb (läkemedels)        | orsakad dyskinesi, akut,                                                                                       | biperiden, extrapyramidal.      | Akineton             |                      | Tablett         | 2 mg              | oralt        |       | (Tinter John Heist)           |                  |                   |
| Akut läkemedelsutlöst dystoni   | Akineton 5 mg/ml inj i   | im; 1 ml vb (läkemed        | elsorsakad dyskinesi, a                                                                                        | akut, biperiden, extrapyram.    | Akineton             | 1                    | Injektionsväts  | 5 mg/ml           | intramus     |       | Varningar                     |                  | 1                 |
| Amning                          | Syntocinon 6,7 µg/dos    | s intranasal spray; 1       | spr i en näsborre vb (an                                                                                       | nning, oxytocin) 131            | Syntocinon           | 1                    | Nässpray, lös   | 6,7 mikrogram/dos | i ena năs    |       | Inga varningar registrarada   | för produkten    |                   |
| Annan ordinationsorsak          | Bondil 1000 µg uretra    | alstift; 1 stift vb (erekti | dysfunktion, alprostadi                                                                                        | I) 557                          | Bondil               | 1                    | Uretralstift    | 1000 mikrogram    | uretral      |       | inga varningar regisirerade   | or produktori.   |                   |
| Annan ordinationsorsak          | Bondil 500 µg uretrals   | stift: 1 stift vb (erektil  | dvsfunktion, alprostadil)                                                                                      | 556                             | Bondil               |                      | Uretralstift    | 500 mikrogram     | uretral      |       |                               |                  |                   |
| Annan ordinationsorsak          | Caveriect Dual 20 mil    | krog ini intrakavernö:      | 5-20 mikrog vb (erektil                                                                                        | I dysfunktion, alprostadil)     | Caveriect Dual       |                      | Pulver och vät  | 20 mikrogram      | intrakave    |       | Om generella direktiv         |                  | 1                 |
| Annan ordinationsorsak          | Diamox 250 mg tabl:      | 1 vb (kataraktoperati       | on, acetazolamid) 584                                                                                          |                                 | Diamox               |                      | Tablett         | 250 mg            | oralt        |       |                               |                  | ••                |
| Annan ordinations orsak         | Lidokainbydroklorid i    | oral Cleaner 5mg/m          | munskölivätska: 10-15                                                                                          | ml vh (smärtsam mucosit         | Lidokainbydrok       | klorid i I           | Munskölivätska  | 5 mg/ml           | imunnen      |       | Kontakta läkare vid lev       | ersjukdom.       |                   |
| Appage ordinations or sak       | Novoranid 100 E/ml in    | ni IV 6-10 E vb (bögt       | blodsocker disbetes in                                                                                         | neulin senart) 488              | NeveRapid            |                      | Inioktionsväts  | 100 E/ml          | intravonöc   |       | o. 11. 1. 1                   |                  |                   |
| Annan ordinationsorsak          | Rotidio E ma/mLini in    | 4 10 mlvb (ES)ML            | märta ara) 595                                                                                                 | iouin uopun) 400                | Delidio Mede         |                      | njektonsvats    | F0 maimi          | intravenios  |       | Om biverkningar               |                  | e e               |
| Annan ordinationsorsak          | Pedan 5 mgmmmj iv,       | , 4º TO THE VO (EGVVE, 2    | marta, oroj 565                                                                                                |                                 | Pedulit Meda         | Frank I              | injekiionsvais  | 50 mg/m           | Intravenius  |       |                               |                  |                   |
| Annan ordinationsorsak          | Prenospital valsketera   | api, Ringer-Acetat (a       | noulansen)                                                                                                    | Adapted and the second attempts | Ringer-acetat H      | Fresen               | intusionsvats   |                   | Intravenos   |       |                               |                  |                   |
| Aspirationsprotylax (sectio)    | Natriumcitrat APL 0,3    | mmoi/mi orai iosn; .        | su mi vo (aspirationspro                                                                                       | itylax infor sectio, neutralis. | Natriumcitrat A      | APL 0                | Oral losning    | 0,3 mmol/ml       | orait        |       |                               |                  |                   |
| Bensodiazepininducerad andn     | Flumazenii 0,1 mg/mi     | i inj iv; 2 mi vo (bens     | diazepininducerad and                                                                                          | iningsdepression, Lanexat       | Flumazenii nar       | mein i               | injektions-/int | 0,1 mg/mi         | intravenos   |       |                               |                  |                   |
| Bensodiazepininducerad andn     | Flumazenii 0,1 mg/mi     | I INJ IV; 2 MI VD (Dens     | odiazepininducerad and                                                                                         | iningsdepression (livshota      | Flumazenil har       | meln I               | Injektions-/inf | 0,1 mg/ml         | intravenös   |       |                               |                  |                   |
| Blodtrycksfall                  | Efedrin 50 mg/ml inj i   | im; 0,5-1 ml vb (blodt      | rycksfall, hypotension) 4                                                                                      | 189                             | Efedrin Viatris      | 1                    | Injektionsväts  | 50 mg/ml          | intramus     |       |                               |                  |                   |
| Blodtrycksfall                  | Efedrin 5 mg/ml inj iv;  | ; 1-2 ml vb (blodtryck:     | sfall, hypotension) 205                                                                                        |                                 | Efedrin Viatris      | 1                    | Injektionsväts  | 50 mg/ml          | intravenös   |       |                               |                  |                   |
| Blodtrycksfall                  | Fenylefrin 0,1 mg/ml i   | inj iv; 1 ml vb (Blodtry    | cksfall vid nedsövning, h                                                                                      | hypotension) 206                | Fenylefrin Unir      | medic I              | Injektionsväts  | 0,1 mg/ml         | intravenös   |       |                               |                  |                   |
| Blodtrycksfall                  | Ringer-Acetat inf iv; 20 | 00-300 ml vb (Blodtr)       | cksfall, hypotension) 20                                                                                       | )7                              | Ringer-acetat F      | Fresen I             | Infusionsväts   |                   | intravenös   |       |                               |                  |                   |
| Blödning (efter förlossning)    | Duroferon 100 mg de      | epottabl; 1 vb x2 (blöd     | ning, förlossning, järn) 1                                                                                     | 116                             | Duroferon            | 1                    | Depottablett    | 100 mg Fe2+       | oralt        |       |                               |                  |                   |
| Blödning (efter förlossning)    | Niferex 100 mg kaps;     | 1 vb x 1-2 (blödning,       | förlossning, järn) 460                                                                                         |                                 | Niferex              | 1                    | Enterokapsel,   | 100 mg            | oralt        |       |                               |                  |                   |
| Blödning (efter förlossning)    | Tranexamsyra 100 m       | g/ml inj iv; 10-20 ml i     | b (Cyklokapron, blödnin                                                                                        | ng, postpartum, cyklocapro      | Tranexamic ac        | cid Stra I           | Injektions-/inf | 100 mg/ml         | intravenös   |       |                               |                  |                   |
| Blödning (postoperativ)         | Tranexamsyra 100 m       | ıg/ml inj iv; 10 ml vb (    | blödning, postoperativ, C                                                                                      | Cyklokapron, tranexamic a.      | Tranexamic ac        | cid Stra I           | Injektions-/inf | 100 mg/ml         | intravenös   |       |                               |                  |                   |
| Blödning (postoperativ)         | Tranexamsyra 100 m       | ıg/ml inj iv; 10 ml vb x    | 4 (blödning, postoperat                                                                                        | tiv, Cyklokapron, tranexami     | Tranexamic ac        | cid Stra I           | Injektions-/inf | 100 mg/ml         | intravenös   |       |                               |                  |                   |
| bradykardi                      | Atropin 0,5 mg/ml inj i  | iv; 0,5-1 ml vb (brady      | kardi, låg puls) 198                                                                                           |                                 | Atropin Viatris      | 1                    | Injektionsväts  | 0,5 mg/ml         | intravenös   |       |                               |                  |                   |
| bradykardi                      | Atropin 0,5 mg/ml inj i  | iv; 0,5-1 ml vb (brady      | kardi, låg puls) 482                                                                                           |                                 | Atropin Viatris      |                      | Injektionsväts  | 0,5 mg/ml         | intravenös 🔹 |       |                               |                  |                   |
|                                 |                          |                             |                                                                                                    |                                 | 2                    | 2024 mor 1           | må 10           |                   |              |       | 10                            |                  | 10                |
| Antabus*     400 mg             |                          | 16                          | rustablett vb i1d. max1/d                                                                                      | 4                               | 0                    | 2024 mar, i<br>10:00 | 08:00           | 16:0              | 00           | 00:00 | 08:00                         | 16:00            | <b>4</b> €        |
| Brustablett<br>oralt            |                          | 0                           | A bestime a best and the second second second second second second second second second second second second s |                                 | -                    |                      |                 |                   |              |       |                               |                  |                   |
|                                 |                          | 0                           | Absumenspenandling                                                                                             |                                 |                      |                      |                 |                   |              |       |                               |                  |                   |
| Administeringstid Skriv ut      | Biverkningsöversik       | t                           |                                                                                                    |                                 |                      |                      |                 |                   |              |       | Signera och administrera      | Signera och visa | a i utdelningsvyn |

Markera önskat generellt direktiv genom att markera raden.

**Observera informationen till höger** (se blå ruta) – du behöver klicka på de blå pilarna för att öppna upp all information och kunna läsa om ex. varningar, biverkningar, kontraindikationer. De rubriker som kan finnas till höger är:

| Varningar                 | 1                                                                                                    |
|---------------------------|----------------------------------------------------------------------------------------------------|
| Om generella direktiv     | 1                                                                                                    |
| Om biverkningar           | 1990 - 1990 - 1990 - 1990 - 1990 - 1990 - 1990 - 1990 - 1990 - 1990 - 1990 - 1990 - 1990 - 1990 - 1990 - 1990 - |
| Kontraindikation          | 1997 - 1997 - 1997 - 1997 - 1997 - 1997 - 1997 - 1997 - 1997 - 1997 - 1997 - 1997 - 1997 - 1997 - 1997 - 1997 - |
| Notera vid administrering | 1                                                                                                    |

Bakom rubriken "Om generella direktiv" finns viktig information att ta hänsyn till vid valet av generellt direktiv. Bakom rubriken "Notera vid administrering" finns viktig information att ta hänsyn till i samband med administreringen.

| 🗘 Läkernedel 20 08                       | 10041-1936 * Lāk           | emedel, Nisse                                                                      |                                                                                  |                                                  |                               |                      |                  |                |            |                                 |                      |              |                    | _ & ×                                                                                                    |
|------------------------------------------|----------------------------|------------------------------------------------------------------------------------|----------------------------------------------------------------------------------|--------------------------------------------------|-------------------------------|----------------------|------------------|----------------|------------|---------------------------------|----------------------|--------------|--------------------|----------------------------------------------------------------------------------------------------|
| Läkemedelslista                          | Utdelningsvy               | Receptöversikt                                                                     | Vaccinationslista                                                                | Nutritionsprodukter                              | Förbrukningsartiklar          | Ny                   |                  |                |            |                                 |                      |              |                    |                                                                                                    |
| Sök efter Generel                        | lla direktiv               | •                                                                                  | Fritextsök:                                                                      |                                                  |                               | Filtrera träfflista: |                  |                |            |                                 |                      |              |                    |                                                                                                    |
| på Malladministr                         | ration Terapigr            | rupperna 🔹                                                                         | Generellt direk                                                                  | ktiv, produkt, generi                            | P Favoriter                   | Filtrera             |                  | T              |            |                                 |                      |              |                    |                                                                                                    |
| Eksem                                    | 1                          | Protopic 0,1 % salva;                                                              | 1 appl vb (eksem, öv                                                             | /er 16 år, takrolimus) 554                       | 1                             | Protopic             | Salva            | 0,1 %          | utvärtes 🔺 |                                 | Behandlingsinfo      | rmation      |                    |                                                                                                    |
| Eksem/plackpsori                         | iasis I                    | Dermovat 0,05 % kräi                                                               | m; 1 appl vb (eksem,                                                             | psoriasis, klobetasol, V                         | vik) 323                      | Dermovat*            | Krām             | 0,05 %         | utvärtes   | í                               | Mindle state         |              |                    |                                                                                                    |
| Eksem/plackpsori                         | iasis I                    | Dermovat 0,05 % kräi                                                               | m; 1 appl vb (eksem,                                                             | psoriasis, klobetasol) 1                         | 95                            | Dermovat*            | Kräm             | 0,05 %         | utvärtes   | _                               | Varokoniakt          | mottognin    | aobaoäk 2024       | 02.10 Ap                                                                                                    |
| Eksem/plackpsori                         | iasis I                    | Dermovat 0,5 mg/ml I                                                               | lösn; 1 appl vb (ekse                                                            | m, psoriasis, klobetasol                         | , Vvik) 321                   | Dermovat*            | Kutan lösning    | 0,5 mg/ml      | utvärtes   |                                 | Ronsultation         |              | ysbesok, 2024-     | 03-10, Ap •                                                                                                    |
| Eksem/plackpsori                         | iasis I                    | Dermovat 0,5 mg/ml I                                                               | lösn; 1 appl vb (ekse                                                            | m, psoriasis, klobetasol                         | ) 196                         | Dermovat*            | Kutan lösning    | 0,5 mg/ml      | utvärtes   |                                 |                      | orvaij~      |                    | *                                                                                                    |
| Eksem (vuxen)                            | 1                          | Emovat 0,05 % kräm;                                                                | 1 appl vb x 2 (Eksem                                                             | n, vuxen, klobetason) 31                         | 7                             | Emovat               | Kräm             | 0,05 %         | utvärtes   |                                 | Ej Dospatient        | Pascal       |                    |                                                                                                    |
| Eksem (vuxen)                            |                            | Ovixan 1 mg/g kräm; ·                                                              | 1 appl vb (eksem, vu)                                                            | xen, mometason) 197                              |                               | Ovixan               | Krām             | 1 mg/g         | utvärtes   |                                 | _                    |              |                    |                                                                                                    |
| erektil dysfunktion                      | · ·                        | Invicorp 25 mikrog/2 r                                                             | mg inj intrakavernös;                                                            | 0,2-0,35 ml vb (erektil d)                       | /sfunktion, aviptadil, fentol | Invicorp             | Injektionsväts   | 25 mikrogram/2 | intrakave  |                                 | ©Recept ⊚A           | .dministrera | s på enhet         |                                                                                                    |
| Feber                                    | 1                          | Paracetamol 10 mg/r                                                                | nl infiv; 100 ml end n                                                           | max 100 ml (Perfalgan, fe                        | eber, vuxen) 600              | Paracetamol B. Braun | Infusionsväts    | 10 mg/ml       | intravenös |                                 | Chiken som h         | nelst)       |                    |                                                                                                    |
| Feber/Smärta (bar                        | rn) I                      | PED Ibuprofen 200 m                                                                | ng tabl; 1 vb x 3-4 (Fel                                                         | ber, smärta, barn, Ipren,                        | Ibumetin, Brufen, Ibumax)     | . Brufen             | Filmdragerad     | 200 mg         | oralt      |                                 |                      |              |                    |                                                                                                    |
| Feber/Smärta (bar                        | rn) I                      | PED Ibuprofen 20 mg                                                                | j/ml oral susp; 4-20 r                                                           | ml vb x 3 (feber, smärta, l                      | barn, Brufen, Ipren, IVA) 222 | 2 Brufen             | Oral suspens     | 20 mg/ml       | oralt      |                                 | Varningar <u>/</u>   |              |                    |                                                                                                    |
| Feber/Smärta (bai                        | rn) I                      | PED Ibuprofen 20 mg                                                                | j/ml oral susp; 4-20 r                                                           | ml vb x 3 (feber, smärta, l                      | barn, Brufen, Ipren) 163      | Brufen               | Oral suspens     | 20 mg/ml       | oralt      |                                 |                      | de la c      |                    |                                                                                                    |
| Feber/Smärta (bai                        | m) I                       | PED Ibuprofen 400 m                                                                | ig tabl; 1 vb x 3 (Febe                                                          | er, smärta, barn, Ipren, Ib                      | umetin, Brufen, Ibumax) 1     | Brufen               | Filmdragerad     | 400 mg         | oralt      |                                 |                      | →++ Inter    | raktion            |                                                                                                    |
| Feber/Smärta (bai                        | rn) I                      | PED Ibuprofen 40 mg                                                                | )/ml oral susp; 1,25-1                                                           | 10 ml vb x 1-4 (feber, sm                        | ärta, barn, Brufen, Ipren,    | Nurofen Apelsin      | Oral suspens     | 40 mg/ml       | oralt      |                                 |                      |              |                    |                                                                                                    |
| Feber/Smärta (bai                        | rn) I                      | PED Ibuprofen 4 mg/                                                                | ml inf iv; 7,5 mg/kg vb                                                          | ) (barn 3-5 mán, smärta,                         | feber) 632                    | Ibuprofen B. Braun   | Infusionsväts    | 400 mg         | intravenös |                                 | Om generella dir     | rektiv       |                    | and the second second sec |
| Feber/Smärta (bai                        | rn) I                      | PED Ibuprofen 4 mg/i                                                               | ml inf iv; 7,5 mg/kg vb                                                          | ) (barn 6 mán-18 ár, febe                        | er, smärta) 633               | Ibuprofen B. Braun   | Infusionsväts    | 400 mg         | intravenös |                                 |                      | antelde la   |                    | r to orb                                                                                                    |
| Feber/Smärta (bar                        | rn) I                      | PED Ibuprofen 60 mg                                                                | ) supp; 1-4 vb x 4 (feb                                                          | ber, smärta, Ipren, barn, I                      | VA) 221                       | Ipren                | Suppositorium    | 60 mg          | rektalt    |                                 | Effekt i 4 n. K      | ontakta la   | kare vid alder /   | 5 ar och                                                                                                    |
| Feber/Smärta (ba                         | rn) I                      | PED Ibuprofen 60 mg                                                                | ) supp; 1-4 vb x 4 (feb                                                          | per, smärta, Ipren, barn)                        | 165                           | Ipren                | Suppositorium    | 60 mg          | rektalt    |                                 | förhöit blodto       | ck bebar     |                    | hämmare                                                                                                    |
| Feber/Smärta (bai                        | m)                         | PED Paracetamol 10 mg/ml inf iv; 7,5-15 ml/kg (smärta, feber, barn, Perfalgan) 213 |                                                                                  |                                                  |                               | Paracetamol B. Braun | Infusionsväts    | 10 mg/ml       | intravenös |                                 | eller SSRI sa        | mt vid ara   | viditet            | marminare                                                                                                    |
| Feber/Smärta (bai                        | rn) I                      | PED Paracetamol 12                                                                 | Paracetamol 125 mg supp; 1 vb x 1-4 (feber, smärta, barn, Alvedon, Panodil) 176b |                                                  | Panodil                       | Suppositorium        | 125 mg           | rektalt        |            | ciler Sorti same via graviatet. |                      |              |                    |                                                                                                    |
| Feber/Smärta (bai                        | rn) I                      | PED Paracetamol 1 g                                                                | ) supp; 1 vb x 1-4 (feb                                                          | oer, smärta, barn, Alvedo                        | n, Panodil) 176e              | Paracetamol Evolan   | Suppositorium    | 1 g            | rektalt    |                                 | Om biverkningar      |              |                    | 1                                                                                                    |
| Feber/Smärta (bai                        | rn) I                      | PED Paracetamol 24                                                                 | mg/ml oral susp; 3-2                                                             | 25 ml vb x 4 (feber, smär                        | ta, barn, 5-40 kg, Alvedon,   | Alvedon              | Oral suspens     | 24 mg/ml       | oralt      |                                 | Kontraindikation     |              |                    | ×.                                                                                                    |
| Feber/Smärta (bai                        | rn) I                      | PED Paracetamol 24                                                                 | mg/ml oral susp; 3-2                                                             | 25 ml vb x 4 (feber, smär                        | ta, barn, 5-40 kg, Alvedon,   | Alvedon              | Oral suspens     | 24 mg/ml       | oralt      |                                 |                      |              |                    |                                                                                                    |
| Feber/Smärta (bai                        | rn) I                      | PED Paracetamol 25                                                                 | 0 mg munsönderf tal                                                              | bl; 1 vb x 4 (smarta, febe                       | r, barn, 15-30 kg, Alvedon,   | Alvedon              | Munsönderfal     | 250 mg         | oralt      |                                 | Blödning/sår i m     | ag-tarmkan   | alen (aktiv)       |                                                                                                    |
| Feber/Smärta (bai                        | m)                         | PED Paracetamol 25                                                                 | 0 mg supp; 1 vb x 1-4                                                            | 4 (feber, smärta, barn, Al                       | vedon, Panodil) 176c          | Panodil              | Suppositorium    | 250 mg         | rektalt    |                                 | Svår dehydrering     | J.           |                    |                                                                                                    |
| Feber/Smärta (bai                        | rn) I                      | PED Paracetamol 50                                                                 | 0 mg munsönderf tal                                                              | bl; 0,5-2 vb x 1-4 (smārta                       | , feber, barn, 30-60 kg, Alv  | . Alvedon            | Munsönderfal     | 500 mg         | oralt      |                                 | Hjärtsvikt           |              |                    |                                                                                                    |
| Feber/Smärta (bai                        | rn) I                      | PED Paracetamol 50                                                                 | 0 mg supp; 1 vb x 1-4                                                            | 4 (feber, smärta, barn, Al                       | vedon, Panodil) 176d          | Alvedon              | Suppositorium    | 500 mg         | rektalt    |                                 | Njursvikt            |              |                    |                                                                                                    |
| Feber/Smärta (bai                        | rn) I                      | PED Paracetamol 50                                                                 | 0 mg tabl; 1-2 vb x 4 (                                                          | (feber, smärta, barn, Par                        | iodil, Alvedon, Pamol) 177    | Alvedon              | Filmdragerad     | 500 mg         | oralt      |                                 | Okad blödningste     | endens (sju  | kdoms- eller läker | nedelsorsakad)                                                                                                    |
| Feber/Smärta (bai                        | rn) I                      | PED Paracetamol 50                                                                 | 0 mg tabl; 1-2 vb x 4 (                                                          | (feber, smärta, barn, Par                        | iodil, Alvedon, Pamol) 220    | Alvedon              | Filmdragerad     | 500 mg         | orait      |                                 | Graviditet (sista ti | /imestern)   |                    |                                                                                                    |
| Feber/Smärta (bai                        | rn) I                      | PED Paracetamol 60                                                                 | mg supp; 1 vb x 1-4                                                              | (feber, smarta, barn, Alve                       | edon, Panodil, IVA) 176a      | Panodil              | Suppositorium    | 60 mg          | rektalt    |                                 |                      |              |                    |                                                                                                    |
| Feber/smärta (frår                       | n 6 ár) I                  | PED Ibuproten 200 m                                                                | ng tabl; 1 vb x 3 (Febe                                                          | er, smarta, fran 6 ar, Iprer                     | n, Ibumetin, Bruten, Ibuma    | Brufen               | Filmdragerad     | 200 mg         | oralt      |                                 |                      |              |                    |                                                                                                    |
| Feber/Smärta (vux                        | (en)                       | Ibuproten 200 mg tab                                                               | l; 1-2vb (Feber, Smai                                                            | rta, vuxna, Ipren, Ibumeti                       | n, Bruten, Ibumax) 30         | Brufen               | Filmdragerad     | 200 mg         | oralt      |                                 |                      |              |                    |                                                                                                    |
| Feber/Smärta (vux                        | (en)                       | Ibuproten 400 mg tab                                                               | l; 1 vb (Feber, Smarta                                                           | a, vuxna, Ipren, Ibumetin,                       | Bruten, Ibumax) 280           | Ibumetin             | Tablett          | 400 mg         | oralt      |                                 |                      |              |                    |                                                                                                    |
| Feber/Smärta (vux                        | (en)                       | Naproxen 250 mg tab                                                                | ol; 1-2 tabl vb (feber, s                                                        | smärta, NSAID, vuxna) 34                         | 1                             | Naproxen Orifarm     | Tablett          | 250 mg         | oralt v    |                                 |                      |              |                    |                                                                                                    |
| (i) * Brufer<br>200 m<br>Filmdr<br>oralt | n<br>Ig<br>ragerad tablett |                                                                                    | 1-2                                                                              | tabletter vb i1d, max2/d<br>Feber/Smärta (vuxen) |                               | 2024 mar<br>00:00    | ; må 18<br>08:00 | ) 16:          | 00         | ti<br>00:00                     | 19                   | 8:00         | 16:00              |                                                                                                    |
| Administeringstid                        | Skriv ut                   | Biverkningsöversik                                                                 | t                                                                                |                                                  |                               |                      |                  |                |            |                                 | Signera och adm      | inistrera    | Signera och visa   | i utdelningsvyn                                                                                                    |

### Fast dosering:

Vid generellt direktiv med fast dosering ex. 1 brustablett, går det komma vidare genom att klicka på snabbknappen "Signera och administrera" ner till höger. "Signera och visa utdelningsvyn" går dock också att använda.

| Lakemedel 20 080041-1936 * L  | Semedel, Neoe            |                                                         |                             |                     |                        |                 |              |       |                                                                     |                     | -6                   |
|-------------------------------|--------------------------|---------------------------------------------------------|-----------------------------|---------------------|------------------------|-----------------|--------------|-------|---------------------------------------------------------------------|---------------------|----------------------|
| Läkemedetslista Utdelningsv   | Receptoversikt           | Vaccinationslista Nutritionsprodukter                   | Förbrukningsartiklar        | Ny                  |                        |                 |              |       |                                                                     |                     |                      |
| Sok efter Generella direktiv  | *                        | Fritextook                                              |                             | Filtrera traffista: |                        |                 |              |       |                                                                     |                     |                      |
| Mailadministration Terapi     | prupperna 🔹              | Generell direktiv, produkt, generi                      | ★ Lavetter                  | Filtrera            |                        | T               |              |       |                                                                     |                     |                      |
|                               |                          |                                                         |                             |                     |                        |                 |              | 100   | Behandlingsinformation                                              |                     |                      |
| Generolia deoldy på Malladmir | relation Tenapigruppe    | 9758                                                    |                             |                     |                        |                 | -            | O     | Várdkontakt                                                         |                     |                      |
| Behandlingsorsak              |                          | Malinamn                                                |                             | Produkt             | Form                   | Styrka          | Admin .      | 1 100 | Konsultation mottag                                                 | ningsbesök, 2024-03 | -18 Ap               |
| Abstinensbehandling           | Antabus 400 mg brus      | stabl; 1 brustabl vb (Abstinensbehandling, dis          | ultram, alkohol) 494        | Antabus*            | Brustablett            | 400 mg          | oralt        |       | Cordinator <v< td=""><td>ile</td><td>and the first of the</td></v<> | ile                 | and the first of the |
| Abstinensbehandling           | Beviplex forte tabl; 1-2 | 2 tabl vo (abstinensbehandling, o-vitaminer, to         | amin) 518                   | Beviplex forte      | Filmdragerad           |                 | orall        |       |                                                                     |                     |                      |
| Abstinensbehandling           | Diabeparts to mg tabl;   | 1 tabi vb (Abstinensbehandling, Stesolid) 499           |                             | Diazepam Orifan     | m Tablet               | 5 mg            | oralt        |       | E/Docpatient Pascal                                                 |                     |                      |
| Abstinensbehanding            | Oxascand 10 mg tabl      | K 2 tabi vb x 4 (abstinensbehandling, Oxascan           | d, Sobril) 507              | Orascand            | Tablett                | 10 mg           | oralt        |       | Anited Another                                                      | Company and         |                      |
| Abstinensbehandling           | Tegretol 200 mg tabl.    | , 1 tabl vo (abstinensbehandling, karbamazep            | in) 500                     | Tegretol            | Tablett                | 200 mg          | orall        |       | Overcebi devenesse                                                  | eras pa ennet       |                      |
| Abstinensbehandling           | Tegretol 200 mg tabl.    | . 1 tabi vo (absönensbehandling, karbamazep             | in) 519                     | Tegretol            | Tablet                 | 200 mg          | orall        |       | (Vilken som helst)                                                  |                     |                      |
| Akut läkemedelsutlöst dystoni | Akineton 2 mg tabl, 1    | tabi vb (lakemedelsorsakad dyskinesi, akut, b           | olperiden, extrapyramidal.  | Algheton            | Tablet                 | 2 mg            | orall        |       | Landard C                                                           |                     |                      |
| Akut läkemedelsuttöst dystoni | Akineton 5 mg/ml inj i   | im; 1 ml vb (läkemedelsorsakad dyskinesi, ak            | ut, biperiden, extrapyram.  | Akineton            | Injeidionsväts.        | 5 mg/ml         | intramus_    |       | Varningar                                                           |                     |                      |
| Amning                        | Syntocinon 6,7 µgides    | s infranasal spray; 1 spr i en näsborre vb (am          | ning, axytocin) 131         | Syntocinon          | Nässpray, lös.         | 6,7 mikrogram/d | os i ena nás |       | Inga varningar registrera                                           | de för produkten.   |                      |
| Annan ordinationsorsak        | Bondii 1000 µg uretra    | alstift; 1 stift vb (erektil dysfunktion, alprostadil)  | 557                         | Bondil              | Uretralstit            | 1000 mikrogram  | uretral      |       |                                                                     |                     |                      |
| Annan ordinationsorsak        | Bondil 500 µg uretrals   | istift, 1 stift vb (erektil dysfunktion, alprostadil) 5 | 556                         | Bondil              | Uretralstit            | 500 mikrogram   | uretral      |       |                                                                     |                     |                      |
| Annan ordinationsorsak        | Caverject Dual 20 mil    | krog inj intrakavemös: 5-20 mikrog vb (ereidil          | dysfunition, alprostadil)   | Caverject Dual      | Pulver och vät.        | 20 mikrogram    | intrakave    |       | Om generella direktiv                                               |                     |                      |
| Annan ordinationsorsak        | Diamox 250 mg tabl;      | 1 vb (kataraktoperation, acetazolamid) 584              |                             | Diamox              | Tablet                 | 250 mg          | orait        |       | Kontakta läkara vid l                                               | a anna dotom        |                      |
| Annah ordinationsorsak        | Lidokainhydroklorid i    | oral Cleaner 5mg/ml munsköljvätska: 10-15 r             | ni võ (smärtsam mucosit.    | Lidokainhydroldo    | rid I., Munsköljvätska | a 5 mg/ml       | i munnen     |       | Population and the state                                            | everajuruum.        |                      |
| Annan ordinationsorsak        | Novorapid 100 Elmi ir    | inj IV, 8-10 E vb (högt blodsocker, diabetes, ins       | sulin aspart) 488           | NovoRapid           | Injektionsväts.        | 100 E/ml        | intravenós   |       | Om biverkningar                                                     |                     |                      |
| Annan ordinationsorsak        | Petidin 5 mg/ml inj iv.  | : 4-10 ml vb (ESWL, smärta, oro) 585                    |                             | Petidin Meda        | Injektionsväts         | 50 mg/mi        | intravenös   |       |                                                                     |                     |                      |
| Annan ordinationsorsak        | Prehospital vätsketer:   | rapi, Ringer-Acetal (ambulansen)                        |                             | Ringer-acetat Fre   | esen Infusionsväts     |                 | intravenös   |       |                                                                     |                     |                      |
| Aspirationsprofylax (sectio)  | Natriumcitrat APL 0,3    | i mmolimi oral lósn; 30 ml vb (aspirationsprof)         | lax inför sectio, neutralis | Natriumotral APL    | . Oral lösning         | 0,3 mmol/ml     | oralt        |       |                                                                     |                     |                      |
| Bensodiazepininducerad andn.  | Flumazenil 0,1 mg/mi     | il inj iv; 2 ml vb (bensodiazepininducerad andn         | ingsdepression, Lanexat.    | Flumazenil hame     | in injektions-Anf.     | 0,1 mg/ml       | intravenös   |       |                                                                     |                     |                      |
| Bensodiazepininducerad andn   | Flumazenii 0,1 mg/mi     | il inj iv; 2 ml vb (benaodiazepininducerad andn         | ingsdepression (livshota.   | Flumazenil hame     | n injektions-linf      | 0,1 mg/ml       | intravenös   |       |                                                                     |                     |                      |
| Eloctryckstall                | Efedrin 50 mg/ml inj i   | im; 0,5-1 ml vb (blodbycksfall, hypotension) 48         | 9                           | Efectin Viabis      | injektionsväts.        | 50 mp/ml        | intramus_    |       |                                                                     |                     |                      |
| Biodbycksfall                 | Efedrin 5 mg/ml inj iv,  | r, 1-2 ml vb (biodbycksfall, hypotension) 205           |                             | Efedrin Viatris     | Injektionsväts.        | 50 mp/ml        | intravenös   |       |                                                                     |                     |                      |
| Biodtryckstall                | Fendetrin 0,1 mg/ml i    | inj iv; 1 mi vo (Blodhycksfall vid nedsövning, hy       | potension) 206              | Fenyleftin Unime    | dic Injektionsväts.    | 0,1 mg/ml       | intravenös   |       |                                                                     |                     |                      |
| Eloctryckstall                | Ringer-Acetat infly, 20  | 00-300 ml vb (Blodtrycksfall, hypotension) 207          |                             | Ringer-acetal Fre   | esen Infusionsväts     |                 | intravenós   |       |                                                                     |                     |                      |
| Blödning (efter förlossning)  | Duroferon 100 mg de      | epottabl, 1 vb x2 (blödning, förlossning, jäm) 1        | 16                          | Duroferon           | Depottablett           | 100 mg Fe2+     | oralt        |       |                                                                     |                     |                      |
| Blödning (efter förlossning)  | Niferex 100 mg kaps;     | 1 vb x 1-2 (blödning, förlossning, jäm) 460             |                             | Niferex             | Enterokapsel,          | 100 mg          | oralt        |       |                                                                     |                     |                      |
| Elödning (effer förlossning)  | Tranexamsyra 100 m       | gimi inj iv; 10-20 mi vb (Cyklokapron, blödning         | p postpartum, cyklocapro.   | Tranexamic acid     | Stra. Injeidions-Ant.  | 100 mg/ml       | intravenõs   |       |                                                                     |                     |                      |
| Blödning (postoperativ)       | Tranexamsyra 100 m       | igimi inj iv; 10 mi vb (blodning, postoperativ, C       | yklokapron, tranexamic a    | Tranesamic acid     | Stra. Injektions-Anf.  | 100 mg/mi       | intravenös   |       |                                                                     |                     |                      |
| Blödning (postoperativ)       | Tranexamisyra 100 m      | ig/ml inj iv; 10 ml vb x 4 (blôdning, postoperátiv      | , Cyldokapron, tranesami    | Tranexamic acid     | Stra_ Injektions-Anf.  | 100 mg/ml       | intravenös   |       |                                                                     |                     |                      |
| bradykardi                    | Atropin 0,5 mg/ml in) i  | iv; 0,5-1 ml vb (bradykardi, låg puls) 198              |                             | Atropin Viabis      | Injeidionsväts.        | 0.5 mg/ml       | intravenos   |       |                                                                     |                     |                      |
| bradykardi                    | Atropin 0.5 mg/ml inj    | iv: 0.5-1 ml vb (bradykardi, låg puls) 482              |                             | Atropin Viatris     | Injektionsväts         | 0,5 mgiml       | intravenos a | 8     |                                                                     |                     |                      |
| Antahus*                      |                          |                                                         |                             | 202                 | 94 mar, må 18          | +               |              | 1     | 19                                                                  |                     | 13                   |
| 400 mg                        |                          | The stablet shift monitor                               |                             | 0 00:0              | 0.80                   | 0 1             | 100          | 00.0  | 00.80                                                               | 16:00               |                      |
| Brustablett                   |                          | - southables volitile, maxing                           |                             | ~                   |                        |                 |              |       |                                                                     |                     |                      |
| oralt                         |                          | () Abstrensbehanding                                    |                             |                     |                        |                 |              |       |                                                                     |                     |                      |
|                               |                          | Construction of the state                               |                             |                     |                        |                 |              | -     |                                                                     |                     | 1                    |

#### Administreringen finns därefter dokumenterad på läkemedlets rad i läkemedelslistan.

| Läke    | medelslista      | Utdelningsvy           | Receptöversikt                           | Vaccinationslista    | Nutritions   | produkter | Förbrukningsartik | dar Ny    |       |        |                |           |
|---------|------------------|------------------------|------------------------------------------|----------------------|--------------|-----------|-------------------|-----------|-------|--------|----------------|-----------|
| arnin   | ngar: 🍁 🌀        |                        | Ej Dos                                   | patient Pascal       |              |           |                   |           |       |        |                |           |
| rese    | ntationsläge:    | 1                      | Sortera                                  | a lista enligt       | -            | 2024 ma   | r, on 27          |           | to 28 |        | <b>V</b>       | fr        |
| LITE    | in Stor          | 1                      | Admin                                    | iistrationssatt      | •            |           | 16:00             | 00        | :00   | 08:00  | 16:00          | 00:00     |
| lie e a | do utdolninga    | r (3)                  |                                          |                      |              |           |                   |           |       |        |                |           |
| A       | Enalapril Sa     | ndoz. 10 ma            |                                          |                      | -            |           |                   |           |       |        |                |           |
| -       | oralt, Tablett   |                        | 1 tablett x                              | 11v                  | 5 <b>0</b> 0 |           |                   |           |       | 1 tabl |                |           |
| +       | Metoxsalen       | APL, 1,25 mg/ml        |                                          |                      |              |           |                   |           |       |        |                |           |
|         | utvärtes, Bad    | d, lösning             | Enligt särs                              | skild ordination     | ΣΟΟ          |           |                   |           |       |        |                |           |
| -       | Prolia, 60 m     | 9                      |                                          |                      | •            |           |                   |           |       |        |                |           |
|         | subkutant, Ir    | njektionsvätska, lösn  | in 1 förfylld s                          | pruta var 26v tv     | ΣΟΟ          |           |                   |           |       |        |                |           |
| d be    | hov [1]          |                        |                                          |                      |              |           |                   |           |       |        |                |           |
| A       | Madopark*,       | 100 mg/25 mg           |                                          |                      | -            |           |                   | 8         |       |        |                | 8         |
|         | oralt, Tablett   |                        | 0,5-1 table                              | ett tn vb tv, max2/d | Σ01          |           |                   | 0,5 - 1 t |       |        |                | 0,5 - 1 t |
| ener    | ellt direktiv ad | lministreras på Mal    | ladministration 1                        | ferapigrupperna [6]  |              |           |                   |           |       |        |                |           |
| 1 🗛     | Alimemazin       | Evolan, 40 mg/ml       |                                          |                      |              |           |                   |           |       |        | <u>.</u>       |           |
| -       | Debreved 0       | toppar, losning        | 1 ml vb i14                              | d, max1/d            | 200          |           |                   |           |       |        | 100            |           |
| 1 A     | Betapred, 0,     | 5 mg                   | 101-11-11-11-11-11-11-11-11-11-11-11-11- |                      |              |           |                   |           |       |        | 10 101         |           |
|         | Daufen 200       |                        | 10 tablette                              | r vb i1d, max10/d    | 200          |           |                   |           |       |        | ie tubi        |           |
| -       | oralt, Filmdra   | agerad tablett         | 1-2 tablett                              | ervhi1d mav2/d       | 2 O          |           |                   |           |       |        | 1 tabl         |           |
| 1 A     | Brufen, 200      | ma                     | 1-2 (00100                               | er to rro, maxero    |              | -         |                   |           |       |        |                |           |
| 1       | oralt, Filmdra   | agerad tablett         | 1-2 tablett                              | er vb i1d, max2/d    | ΣØ           |           |                   |           |       |        | 1 - 2 tabi     |           |
| t l     | ▼ Apexinal       | <b>.</b>               |                                          |                      |              |           |                   |           |       |        |                |           |
| 1       | intramuskul      | ärt, Injektionsvätska, | su 0,5 ml vb i                           | 1d, max0,5/d         | ΣΟΟ          |           |                   |           |       |        |                |           |
| 1       | Emerade, 50      | 00 mikrogram           |                                          | //////               |              |           |                   |           |       |        | 🗽 Behandlingen | avslutad. |
|         | intramuskula     | ärt, Injektionsvätska, | lö 1 förfylld p                          | enna engångsdos      | ΣΟΟ          |           |                   |           |       |        | 1 st           |           |

## Intervalldosering:

Vid generellt direktiv med intervalldosering ex. 1-2 tabletter, går det enbart att komma vidare genom att klicka på "Signera och visa utdelningsvyn" ner till höger.

| Läkemedelslista U<br>3ok etter Generella o<br>xå Malladministratio | Utdelningsvy | ernedel 20.080041-1996 * Lakernedel, Nisse<br>medelslista Utdelningsvy Receptoversiit Vaccinationslista Nutritionsprodukter Förbruknin |         |                          |                                 |                               |                      |                 |                |            |        |                                                                                                    |                     |                |              |
|--------------------------------------------------------------------|--------------|----------------------------------------------------------------------------------------------------|---------|--------------------------|---------------------------------|-------------------------------|----------------------|-----------------|----------------|------------|--------|----------------------------------------------------------------------------------------------------|---------------------|----------------|--------------|
| Sök etter Generella o<br>xå Malladministratio                      | direktiv     |                                                                                                    | M. ()   | Vaccinationslista        | Nutritionsprodukter             | Förbrukningsartiklar          | Ny                   |                 |                |            |        |                                                                                                    |                     |                |              |
| Malladministratio                                                  |              |                                                                                                    | ٠       | Fritextsök:              |                                 |                               | Filtrera träffista   |                 |                |            |        |                                                                                                    |                     |                |              |
| La del desta del la del del del del del del del del del del        | ion Terapign | upperna                                                                                                    | ۲       | Genereitt direi          | ktiv, produkt, generi           | 🚖 Favoritor                   | Filtrera             |                 | T              |            |        |                                                                                                    |                     |                |              |
| Eksem                                                              | P            | Protopic 0,1 % sa                                                                                                    | alva; 1 | 1 appl vb (eksem, öv     | ver 16 år, takrolimus) 554      | 1                             | Protopic             | Salva           | 0,1 %          | utvärtes 🔺 | Sec. 1 | Behandlingsinfor                                                                                                    | mation              |                |              |
| Eksem/plackpsoriasi                                                | is D         | Dermovat 0,05 %                                                                                                    | kräm    | n; 1 appl vb (eksem,     | psoriasis, klobetasol, V        | vik) 323                      | Dermovat*            | Kräm            | 0,05 %         | utvärtes   | 0      | Visitiontald                                                                                                    |                     |                |              |
| Eksem/plackpsoriasi                                                | is C         | 0.05 % Dermovat                                                                                                    | kräm    | n; 1 appl vb (eksem,     | psoriasis, klobetasol) 1        | 95                            | Dermovat*            | Kräm            | 0,05 %         | utvärtes   | -      | Koncultation                                                                                                    | nattaaninachacă     | L 2024 02 4    | 0 40         |
| Eksem/plackpsoriasi                                                | is C         | Dermovat 0,5 mg                                                                                                    | imi lö  | ösn; 1 appl vb (ekse     | m, psoriasis, klobetasol,       | Wik) 321                      | Dermoval*            | Kutan lösning   | 0.5 mg/ml      | utvärtes   | 100    | Nonsultation                                                                                                    | nottagringsbeso     | K, 2024-03-1   | o, Ap        |
| Eksem/plackpsoriasi                                                | is D         | Dermovat 0,5 mg                                                                                                    | /mi tö  | ösn; 1 appl vb (ekse     | m, psoriasis, klobetasol        | ) 196                         | Dermovat*            | Kutan lösning   | 0,5 mg/ml      | utvärtes   |        | Ordinato                                                                                                    | <td></td> <td></td> |                |              |
| Eksem (vuxen)                                                      | E            | Emovat 0,05 % kr                                                                                                    | ăm; 1   | 1 appl vb x 2 (Eksen     | n, vuxen, klobetason) 317       | 7                             | Emovat               | Kram            | 0,05 %         | utvärtes   |        | E Dospatient                                                                                                    | Pascal              |                |              |
| Eksem (vuxen)                                                      | 0            | Dvixan 1 mg/g kra                                                                                                    | im, 1   | appl vb (eksem, vu       | xen, mometason) 197             |                               | Ovtxan               | Kram            | 1 mg/g         | utvartes   |        | el contration                                                                                                    | 1.000-00            |                |              |
| erektil dysfunktion                                                | lir.         | nvicorp 25 milkro                                                                                                    | g/2 m   | ng inj intrakavernös;    | 0.2-0.35 ml vb (erektil dy      | stunktion, aviptadil, fentol. | Invicorp             | Injektionsväts. | 25 mikrogram/2 | intrakave_ |        | ORecept @A                                                                                                    | iministreras på ent | tet.           |              |
| Feber                                                              | P            | aracetamol 10 n                                                                                                    | ng/m    | al infliv; 100 ml end r  | max 100 ml (Perfalgan, fe       | eber, vuxen) 600              | Paracetamol B. Braun | Infusionsväts   | 10 mg/ml       | intravenös |        | Alithan anna h                                                                                                    | -1-+1               |                |              |
| Feber/Smärta (barn)                                                | P            | ED Ibuprofen 20                                                                                                    | 00 mg   | a tabl: 1 vb x 3-4 (Fe   | ber, smärta, barn, Ipren,       | Ibumetin, Brufen, Ibumax).    | Bruten               | Filmdragerad    | 200 mg         | oralt      |        | (viiken som h                                                                                                    | eisi)               |                |              |
| Feber/Smärta (barn)                                                | P            | ED Ibuprofen 20                                                                                                    | ) ma)   | mi oral susp: 4-20 r     | mi vb x 3 (feber, smàrta, t     | barn Brufen (pren IVA) 222    | Boden                | Oral suspens    | 20 molmi       | there      |        | Vamingar A                                                                                                    |                     |                |              |
| Feber/Smidta (barn)                                                |              | ED Iburnation 20                                                                                                    | mai     | and oral supp; 4-20 r    | mi vb x 3 (feber, emèrte /      | harn Brufan Innen) 163        | Dodon                | Oral suspans    | 20 moleil      | oralt      |        | The second second secon |                     |                |              |
| Feberatriana (bam)                                                 |              | ED Ibupeden 40                                                                                                    | 10.00.0 | a tabl. 1 ub x 3 /Eabs   | ar omöda hom lerse ih           | umate Bufen (humas) 1         | Deuten               | Cital suspens.  | 20 mgmu        | uran       |        |                                                                                                    | - Interaction       |                |              |
| PepeuSmarta (pam)                                                  |              | ED Ibuprofen 40                                                                                                    | or may  | graus, i vo x s (rebe    | do milita a fut data con        | umeen, bruten, roumaaj r.     | Bruten               | Filmuragerad.   | 400 mg         | oran       |        |                                                                                                    | Cite nines anaroni  |                |              |
| Feber/smarta (bam)                                                 |              | ED louproten eu                                                                                                    | / mgn   | mii orai susp. 1,25-     | 10 millio x 1-4 (reber, sma     | arta, parn, bruten, ipren,    | Nuroten Apelsin      | Oral suspens.   | 40 mg/mi       | orait      |        |                                                                                                    | 1912 A 1            |                |              |
| Feber/Smarta (barn)                                                |              | ED Ibuproten 4                                                                                                    | mgm     | ne int iv, 7,5 mg/kg ve  | o (bam 3-5 man, smana,          | teber) 532                    | Ibuprofen B. Braun   | Infusionsvats   | 400 mg         | shtravenos |        | Om generella dir                                                                                                    | ektiv               |                |              |
| Feber/Smarta (barn)                                                | P            | ED Ibuprofen 4                                                                                                    | mgim    | ni infiv; 7,5 mg/kg vt   | b (bam 6 mán-18 ar, febe        | w, smarta) 633                | Ibuprofen B. Braun   | Infusionsvats   | 400 mg         | intravenos |        |                                                                                                    |                     |                |              |
| Feber/Smärta (barn)                                                | P            | ED Ibuprofen 60                                                                                                    | ) mg :  | supp; 1-4 vb x 4 (fet    | ber, smårta, lpren, barn, f     | IVA) 221                      | Ipren                | Suppositorium   | 60 mg          | rektait    |        | Effekt 14 h. K.                                                                                                    | ontakta lakare vio  | alder /5 ar (  | ach          |
| Feber/Smärta (bam)                                                 | P            | ED Ibuprofen 60                                                                                                    | ) mg    | supp; 1-4 vb x 4 (fet    | ber, smärta, Ipren, barn) '     | 165                           | Ipren                | Suppositorium   | 60 mg          | rektalt    |        | aldre, tidigare                                                                                                    | sar/blodning i m    | ag-tarmkana    | Jen,         |
| Feber/Smärta (barn)                                                | P            | PED Paracetamo                                                                                                    | ii 10 r | mg/ml inf iv; 7,5-15 i   | mi/kg (smärta, feber, barr      | n, Perfalgan) 213             | Paracetamol B. Braun | Infusionsväts.  | 10 mg/ml       | intravenös |        | oller SSDL and                                                                                                    | ck, benandling m    | ied AGE-nam    | imare        |
| Feber/Smärta (bam)                                                 | P            | ED Paracetamo                                                                                                    | 1125    | 5 mg supp, 1 vb x 1-     | 4 (feber, smärta, barn, AN      | vedon, Panodil) 176b          | Panodil              | Suppositorium   | 125 mg         | rektalt    |        | eller SSF0 Sal                                                                                                    | ni via gravallet.   |                |              |
| Feber/Smärta (bam)                                                 | P            | ED Paracetarno                                                                                                    | 119:    | supp; 1 vb x 1-4 (fet    | ber, smårta, barn, Alvedor      | n, Panodil) 176e              | Paracetamol Evolan   | Suppositorium   | 1g             | rektalt    |        | Om biverkningar                                                                                                    |                     |                |              |
| Feber/Smärta (barn)                                                | P            | ED Paracetamo                                                                                                    | 124 1   | mg/ml oral susp; 3-3     | 25 ml vb x 4 (feber, smårf      | ta, barn, 5-40 kg, Alvedon, . | Alvedon              | Oral suspens.   | 24 mg/ml       | oralt      |        | 120020000000000000                                                                                                    |                     |                |              |
| Feber/Smärta (barn)                                                | P            | ED Paracetamo                                                                                                    | 124 1   | mg/ml oral susp; 3-3     | 25 ml vb x 4 (feber, smärt      | ta, barn, 5-40 kg, Alvedon,   | Alvedon              | Oral suspens.   | 24 mg/ml       | oralt      |        | Kontraindikation                                                                                                    |                     |                |              |
| Feber/Smärta (barn)                                                | P            | ED Paracetamo                                                                                                    | 1250    | mg munsönderf ta         | ol; 1 vb x 4 (smärta, feber     | r, barn, 15-30 kg, Alvedon    | Alvedon              | Munsönderfal    | 250 mg         | oralt      |        | Riödninglsär i ma                                                                                                    | o-tarmikanalen (akt | 2              |              |
| Feber/Smärta (barn)                                                | P            | ED Paracetamo                                                                                                    | 1250    | ma supp. 1 vb x 1-       | 4 (feber, smärta, barn, Ab      | vedon, Panodil) 176c          | Panodil              | Suppositorium   | 250 mg         | rektalt    |        | Suiz dehydrering                                                                                                    | A muture entrol fam |                |              |
| Feber/Smärta (ham)                                                 | P            | PED Paracetamo                                                                                                    | 1500    | ) ma munsönderf ta       | b) 0.5-2 vb x 1-4 (smärta       | feber barn 30-60 kn Alv       | Alvedon              | Munsönderfal    | 500 mg         | oralt      |        | Hiadsuid                                                                                                    |                     |                |              |
| Eabar@märts (barn)                                                 | P            | ED Paracetamo                                                                                                    | 4 500   | ma suno 1 vh x 1.        | A lifeher smärts harn Ab        | vering Panodil) 176rt         | Abedon               | Sunneeitorium   | 500 mg         | rates      |        | Minimulat                                                                                                    |                     |                |              |
| Feberi@midta (balti)                                               |              | ED Paracetamo                                                                                                    | 4 600   | matabl 4.2ub v 4         | dahar smàrta ham Pao            | adil Abadan Pamal) 177        | Abadan               | Cilmdranarad    | 500 mg         | orall      |        | Ökad blödningete                                                                                                    | odene (siukdome.)   | ller läkemedel | accession d) |
| Feberlomana (barn)                                                 |              | ED Paracetamo                                                                                                    | 1 500   | matabl. 1. Tuby 4        | deber emiste ham Dee            | adil Akadan Damali 220        | Avedon               | Filmdragerad    | 500 mg         | oran       |        | Graviditet (sista to                                                                                                    | mestern)            | and functioned | sorsanaay    |
| recensmarta (cam)                                                  | P            | CO Paracetamo                                                                                                    | 1.00    | mg taor, 1-2 VD X 4      | (reber, amarta, barn, Pan       | des Desedt Bill (76)          | Avedon               | Firmaragerad.   | buu mg         | oran       |        | caramenen (sista a                                                                                                    | - managements       |                |              |
| repetitsmarta (dam)                                                | P            | ED Paracetamo                                                                                                    | 007     | nig supp, 1 vo x 1-4     | peper, smarta, barn, Ave        | roon, Panodii, IVA) 176a      | Panodii              | Suppositionum   | ou mg          | rektait    |        |                                                                                                    |                     |                |              |
| Feberismarta (frán 6.                                              | ar) P        | PED Ibuproten 20                                                                                                    | 90 mg   | g tabl, 1 vb x 3 (Febe   | er, smarta, tran 6 ar, ipren    | n, Ibumetin, Bruten, Ibuma.   | Bruten               | Filmdragerad.   | 200 mg         | orait      |        |                                                                                                    |                     |                |              |
| Feber/Smärta (vuxen)                                               | ) 12         | buprofen 200 mg                                                                                                    | ) tabl  | C 1-2Vb (Feber, Sma      | inta, vuxna, lipren, liburnetii | n, Bruten, Ibumax) 30         | Brufen               | Filmdragerad.   | 200 mg         | oralt      |        |                                                                                                    |                     |                |              |
| Feber/Smärta (vuxen)                                               | ) 18         | buprofen 400 mg                                                                                                    | ) tabl  | ( 1 vb (Feber, Smärt     | ta, vuxna, Ipren, Ibumetin,     | , Brufen, Ibumax) 280         | Ibumetin             | Tablett         | 400 mg         | orait      |        |                                                                                                    |                     |                |              |
| Feber/Smärta (vuxen)                                               | ) N          | laproxen 250 mg                                                                                                    | g tabl  | I; 1-2 tabl vb (feber, s | smärta, NSAID, vuxna) 34        | 1                             | Naproxen Orifarm     | Tablett         | 250 mg         | orait *    |        |                                                                                                    |                     |                |              |
| D + Bruten                                                         |              |                                                                                                    |         |                          |                                 |                               | 2024 ma              | r, må 18        | ÷ .            |            | 1      | 19                                                                                                    |                     |                | <b>4</b> 3   |
| 200 mg                                                             |              |                                                                                                    |         | 1.3                      | tablettershild mas24            |                               | 00:00                | 08.0            | 0 16           | 00         | 00:00  | 0 06                                                                                                    | :00                 | 16:00          |              |
| Filmdrage                                                          | erad tablett |                                                                                                    |         | 1-2                      | annoadi vo ma, makzia           |                               | ~                    |                 |                |            |        |                                                                                                    |                     |                |              |
| oralt                                                              |              |                                                                                                    |         | 0                        | Feher@mbds (arres)              |                               |                      |                 |                |            |        |                                                                                                    |                     |                |              |
|                                                                    |              |                                                                                                    |         | U                        | revensionalia (vuleti)          |                               | 100                  | 1               |                |            |        |                                                                                                    |                     |                |              |

#### Ställ dig på raden för det läkemedel du valt, högerklicka och välj "Administrera ny utdelning".

| Automatical and the result of the result of the result                     | Lakemedel 20 080041-1936 * Lakem                           | edel Nicce                                                            | histritions  | vodulder Förboukping     | autikiar Ny    |        |                    |                                                          | – ć                               |
|----------------------------------------------------------------------------------------------------|------------------------------------------------------------|-----------------------------------------------------------------------|--------------|--------------------------|----------------|--------|--------------------|----------------------------------------------------------|-----------------------------------|
| Accessed exidemingar [1]       I tablet 1 10 mg       I tablet 1 10 mg                                                                                                    | Varningar: 🔶 🔤                                             | El Dospatient Pascal.<br>Sortera lista enligt<br>Administrationss att |              | 2024 mar, sõ 17<br>16:00 | må 18<br>00:00 | 08:00  | 16:00              | 2 ắr 1 ắr 1 mắn 1<br>1 1 1 1 1 1 1 1 1 1 1 1 1 1 1 1 1 1 | vecka 1 dag 1 timme 15 min        |
| A Bodder, 100 mg   walk, Tablet   M Bodder, 100 mg   walk, Tablet   M Bodder, 125 mg/ml   M Bodder, 125 mg/ml   M Bodder, 125 mg/ml   M Bodder, 125 mg/ml   M Bodder, 125 mg/ml   M Bodder, 125 mg/ml   M Bodder, 100 mg/ml   M Bodder, 100 m                                                                                                    | Missade utdelningar [3]                                    |                                                                       |              |                          |                |        |                    |                                                          |                                   |
| Metosalen APL, 125 mg/mi       unders, Bad. Ioaning       Enket särsbild ordination       ∑       ①         Prolia, 60 mg       subutart, lubel on yottska, Ioanin.       1 forhjid spruta var 20v W       ∑       ①       0       0       0       0       0       0       0       0       0       0       0       0       0       0       0       0       0       0       0       0       0       0       0       0       0       0       0       0       0       0       0       0       0       0       0       0       0       0       0       0       0       0       0       0       0       0       0       0       0       0       0       0       0       0       0       0       0       0       0       0       0       0       0       0       0       0       0       0       0       0       0       0       0       0       0       0       0       0       0       0       0       0       0       0       0       0       0       0       0       0       0       0       0       0       0       0       0       0       0       0 <th>Enalapril Sandoz, 10 mg<br/>oralt, Tablett</th> <th>1 tablett x 1 tv</th> <th>Σ<b>ο</b>0</th> <th></th> <th></th> <th>1 tabi</th> <th></th> <th></th> <th>1 tabi</th>                                                                                                    | Enalapril Sandoz, 10 mg<br>oralt, Tablett                  | 1 tablett x 1 tv                                                      | Σ <b>ο</b> 0 |                          |                | 1 tabi |                    |                                                          | 1 tabi                            |
| Prola, 60 mg   subutant, leyeldonsvatska, lösnin   1 förfild spruta var 20v M   Madobapart, 100 mg/25 mg   orak, Tablet   0.5-1 tablet hv b k, max2dd   2.00 mg   orak, Tablet   1.2 tableter vb 11d, max2dd   2.00 mg   orak, Filmdragerad tablet   1.2 tableter vb 11d, max2dd   2.00 mg   orak, Filmdragerad tablet   1.2 tableter vb 11d, max2dd   2.00 mg   orak, Filmdragerad tablet   1.2 tableter vb 11d, max2dd   2.00 mg   orak, Filmdragerad tablet   1.2 tableter vb 11d, max2dd   2.00 mg   orak, Filmdragerad tablet   1.2 tableter vb 11d, max2dd   2.00 mg   orak, Filmdragerad tablet   1.2 tableter vb 11d, max2dd   2.00 mg   attramuskulidt, Injeltoningdtata, 10                                                                                                    | Metoxsalen APL, 1,25 mg/ml<br>utvärtes, Bad, lösning       | Enligt särskild ordination                                            | Σοΰ          |                          |                |        |                    |                                                          |                                   |
| Wid behov (1)       Madopark*, 100 mg/25 mg<br>orant, Tablet       0.5-1 tablet this vb, max2/disting       0.00000000000000000000000000000000000                                                                                                    | Prolia, 60 mg<br>subkutant, Injektionsvätska, lösr         | nin 1 förfylld spruta var 26v tv                                      | ΣΟΟ          |                          |                |        |                    |                                                          |                                   |
| Madopart, 100 mg25 mg   art, Tablett   orat, Tablett   orat, Tablett   orat, Filmdragerad tablett   1-2 tabletter vb 11d, max/dt   0   Emerade: 500 milvopram   emerade: 500 milvopram   inframuskultit, Injektonsydtata, 10                                                                                                    | vid behov [1]                                              |                                                                       |              |                          |                |        |                    |                                                          |                                   |
| Beneret Bitrektri administreras på Maladministration Terapigruppena [3]         International State         International State                                                                                                    | Madopark*, 100 mg/25 mg<br>orait, Tablett                  | 0,5-1 tablett tn vb tv, max2/d                                        | ΣΟΩ          |                          | 0,5-11         |        |                    | 0,5-11                                                   |                                   |
| Image: State of the state of the state of the | Generellt direktiv administreras på Mal                    | administration Terapigrupperna [                                      | ŋ            |                          |                |        |                    |                                                          |                                   |
| Hitwades, Nram     1 applicering vb 11d, max/id ∑ O       Emerands     1 applicering vb 11d, max/id ∑ O       Inframuskulari, Injektonsvatska, Io     1 torfrad penna englangsdos, ∑ O                                                                                                    | Brufen, 200 mg<br>oralt, Filmdragerad tablett              | 1-2 tabletter vb i1d, max2/d                                          | ΣΟ           |                          |                |        | 1 Sec Sil pure     | tision                                                   |                                   |
| Emerade 500 militopram<br>inframuskulski, lnjektopsvidska, 19 / 1 torfrid penna englingisdos Z O ()                                                                                                    | Hirudoid.<br>utvärtes, Kräm                                | 1 applicering vb i1d, max4/d                                          | ΣΟ           |                          |                |        | 1 ap lordningställ | ny utdelning                                             |                                   |
|                                                                                                    | Emerade, 500 mikrogram<br>Intramuskulärt, Injektonsvätska, | 10 1 forfylid penna engångsdos                                        | 200          |                          |                |        | Administrera       | ny utdelning                                             |                                   |
|                                                                                                    |                                                            |                                                                       |              |                          |                |        |                    |                                                          |                                   |
|                                                                                                    |                                                            |                                                                       |              |                          |                |        |                    |                                                          |                                   |
|                                                                                                    | Generella direktiv Skriv ut                                | Biverkningsöversikt                                                   |              |                          |                |        | Överlämna          | Registrera Hoppa över                                    | lordningställ Självadministrering |

Om det generella direktivet har en intervalldosering skriver du i den gula rutan hur mycket som administreras, ex. 1 tablett, 10 ml osv.

| Jtdelningsvy                                          | Receptöversikt Vaccinationslista Nutrition                                                                                                    | sprodukter Förbrukningsartik | dar Ny                                             |            |
|-------------------------------------------------------|----------------------------------------------------------------------------------------------------|------------------------------|----------------------------------------------------|------------|
| 1                                                     | Ei Dospatient Pascal<br>Registrera                                                                                                    |                              | ×                                                  |            |
|                                                       | Ordinerat läkemedel                                                                                                    | lordningställ Admini         | strera                                             |            |
|                                                       | <b>Brufen</b><br>200 mg<br>Filmdragerad tablett                                                                                                    | Tid:                         | 2024-03-28 ¢ 🗰 14:37 ¢                             | 16         |
| , 10 mg                                               | Dos 2024-03-28 14:37                                                                                                    | Administrerat lakemedel.     | Bruten                                             |            |
| 1.25 ma/ml                                            | 1-2 tablett = 200-400 mg Vid behov                                                                                                    | Administrerad dos:           | 200 mg, Filmdragerad tablett<br>1 tablett = 200 mg |            |
| sning                                                 | oralt                                                                                                    | Batchnummer:                 |                                                    |            |
| ionsvätska,                                           | Max 2 tablett per 24 timmars period                                                                                                    |                              |                                                    |            |
| mg/25 mg<br>istreras på<br>rad tablett<br>rad tablett | Kontraindikationer<br>Ökad blödningstendens (sjukdoms- eller läkemede<br>Svär dehydrering<br>Blödning/sår i mag-tarmkanalen (aktiv)<br>Hjärtsvikt<br>Njursvikt<br>Graviditet (sista trimestern) | Iso<br>Kommentera:           |                                                    | 1 - 2 tabl |
| ijektionsvät                                          |                                                                                                    | Notera vid administrering    | 1                                                  |            |
| ikrogram<br>njektionsvät                              |                                                                                                    |                              |                                                    | 1.st       |
|                                                       | Log                                                                                                    |                              | er                                                 |            |
|                                                       | Regolienny Namn                                                                                                    | Administrera Avbryt          | organet alu                                        |            |

Avsluta genom att klicka på "Administrera".

Administreringen finns därefter dokumenterad på läkemedlets rad i läkemedelslistan.

| ¢ι  | ikernedel 20 08    | 0041-1936 * Läkem     | edel, Nisse                             |                    |           |                     |          |        |                  |               |
|-----|--------------------|-----------------------|-----------------------------------------|--------------------|-----------|---------------------|----------|--------|------------------|---------------|
| Lä  | kemedelslista      | Utdelningsvy          | Receptöversikt Vaccinations             | lista Nutritionsp  | orodukter | Förbrukningsartikla | r Ny     |        |                  |               |
| Van | ningar: 🔸 🏀        |                       | Ej Dospatient Pas                       | cal                |           |                     |          |        |                  |               |
| Pre | sentationsläge:    | -                     | Sortera lista enligt:                   |                    | 2024 mar. | on 27               | to 28    |        |                  | 2 ar 1 ar 1 m |
| -   | iten Stor          | ]                     | Administrationssätt                     | •                  | 1         | 6:00                | 00:00    | 08:00  | 16:00            | 00:00         |
| Mis | ade utdelninga     | r [3]                 |                                         |                    |           |                     |          |        |                  |               |
|     | Enalapril Sa       | ndoz, 10 mg           |                                         | -                  |           |                     |          |        |                  |               |
|     | oralt, Tablett     |                       | 1 tablett x 1 tv                        | Σ 🕗 🛈              |           |                     |          | 1 tabi |                  |               |
|     | Metoxsalen /       | APL, 1,25 mg/ml       |                                         | -                  |           |                     |          |        |                  |               |
|     | utvärtes, Bao      | d, lösning            | Enligt särskild ordination              | Σ 🕗 🛈              |           |                     |          |        |                  |               |
|     | Prolia, 60 m       | 9                     |                                         |                    |           |                     |          |        |                  |               |
|     | subkutant, Ir      | ijektionsvatska, losi | nin 1 förfylld spruta var 26v tv        | Σ 🕗 🛈              |           |                     |          |        |                  |               |
| Vid | behov [1]          | 100 ma/25 ma          |                                         |                    |           |                     |          |        |                  |               |
|     | oralt. Tablett     | 100 119/23 119        | 0.5-1 tablett to vb tv. max             |                    |           | 0                   | .5 - 1 L |        |                  | 0.5 · 1 t     |
| Gen | erellt direktiv ad | ministreras på Ma     | ladministration Terapigrupper           | ia [6]             |           |                     |          |        |                  |               |
|     | Alimemazin         | Evolan, 40 mg/ml      |                                         | -                  |           |                     |          |        |                  |               |
|     | oralt, Orala d     | droppar, lösning      | 1 ml vb i1d, max1/d                     | Σ 🕗 🛈              |           |                     |          |        | 1 ml             |               |
|     | Betapred, 0,       | 5 mg                  |                                         | -                  |           |                     |          |        |                  |               |
|     | oralt, Tablett     |                       | 10 tabletter vb i1d, max10              | <del>να ΣΟ</del> ① |           |                     |          |        | 10 tabl          |               |
|     | Brufen, 200        | mg                    |                                         | *                  |           |                     |          |        | 1 1 M            |               |
|     | Orall, Filmora     | agerad tables         | 1-2 tabletter vb i1d, max2              | /d 2 (2)           | _         |                     |          |        | T GOV            |               |
|     | oralt, Filmdra     | agerad tablett        | 1-2 tabletter vb i1d max2               | αΣΩ                |           |                     |          |        | 0<br>1 - 2 tabl  |               |
|     | Apexinar           |                       | 12 00000 10110, 1102                    |                    |           |                     |          |        |                  |               |
|     | intramuskula       | ärt, Injektionsvätska | . su 0,5 ml vb i1d, max0,5/d            | ΣΟΟ                |           |                     |          |        |                  |               |
|     | Emerade, 50        | 00 mikrogram          | /////////////////////////////////////// | 1111-              |           |                     |          |        | 🗽 Behandlingen : | avslutad.     |
|     | intramuskula       | ärt, Injektionsvätska | lö 1 förfylld penna engångs             | dos $\Sigma$ 🕗 🛈   |           |                     |          |        | 1 st             |               |